## 「ユーザセッションが解除されました」と表示されて

## DEEPMail にログインできない場合の対応【Firefox ブラウザ用】

 画面右上のメニューアイコンを クリックします。

|         | × Q 参 | ¢چ    |     | ☆自♣ 俞 | ◙ ≡ |
|---------|-------|-------|-----|-------|-----|
| English | 簡体中文  | 繁體中文  | 한국어 | 📔 🖬 🔽 | ,   |
| 文字サイズ 標 | 準大 最大 | サイト内検 | 索   | 検索    |     |

2. 「オプション」をクリックします。

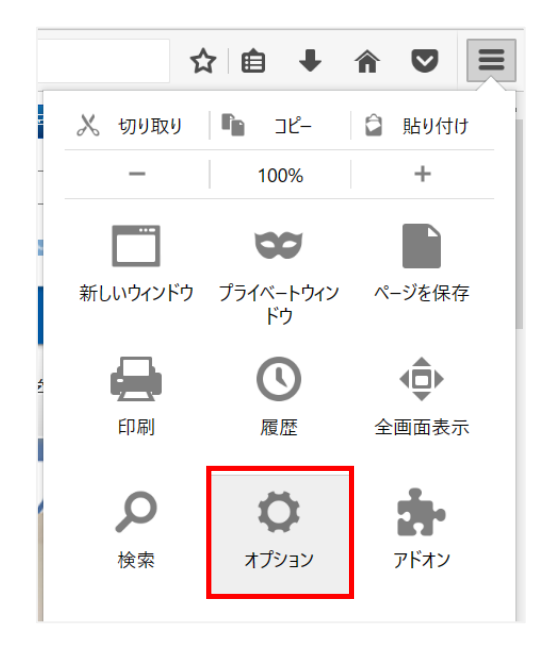

3. 「プライバシー」→「履歴」→「Cookie を個別に削除」をクリックします。

| Firefox about                | it:preferences#privacy C Q 検索                                                                                                    |
|------------------------------|----------------------------------------------------------------------------------------------------|
| [1] 一般<br><b>Q</b> 検索        | プライバシー ③                                                                                                    |
| 📄 コンテンツ<br>🌲 プログラム           | トラッキング (行動追跡)                                                                                                    |
| <ul> <li>♥ プライバシー</li> </ul> | 履歴                                                                                                    |
| ➡ セキュリティ<br>♥ Sync<br>▲ 詳細   | Firefox に (W) 履歴を記憶させる<br>Firefox は表示したページの履歴、ファイルのダウンロード履歴、検索やフォームの入力履歴、ウェブサイトから送られてきた Cookie を保存しま<br>す。<br>最近の履歴を消去 あるい は Cookie を個別に削除 Cきます。 |

4. 検索ウィンドウに「oita-u.ac.jp」と入力し、サイト欄に「oita-u.ac.jp」と表示された結果に注目します。 サイト欄がこの値で、かつ「Cookie 名」が以下の削除対象のデータが設定された行を選択した上で、 「選択された Cookie を削除」を選択します。

| Cookie                    | :           | × |  |  |
|---------------------------|-------------|---|--|--|
| 検索: oita-u.ac.jp          | 8           |   |  |  |
| 以下の Cookie が検索にマッチしました:   |             |   |  |  |
| サイト                       | ▲ Cookie 名  |   |  |  |
| oita-u.ac.jp              | utma        |   |  |  |
| oita-u.ac.jp              | utmz        |   |  |  |
| oita-u.ac.jp              | utmt        |   |  |  |
| oita-u.ac.jp              | _utmb       |   |  |  |
| web-m.cc.oita-u.ac.jp     | login_style |   |  |  |
| web-m.cc.oita-u.ac.jp     | session     |   |  |  |
| 名前:utma<br>内容:            |             |   |  |  |
| ドメイン: .oita-u.ac.jp       |             |   |  |  |
| パス: /                     |             |   |  |  |
| 送信制限: 暗号化の有無によらず常に送信      |             |   |  |  |
| 有効期限: 2018年6月10日 19:08:31 |             |   |  |  |
| 選択された Cookie を削除 すべての     | Cookie を削除  |   |  |  |

## <u>削除対象のデータ</u>

UA / UID / admsession1 / dynatree-\* / mlsession / save\_adminid / save\_id / save\_mlmemid/ session / session\_mode / session\_uid / usrfltsession

- 5. 対象の Cookie が削除されたことを確認し、「閉じる」をクリックします。
- 6. ブラウザを再起動後、再度 DEEPMail を表示してご利用下さい。